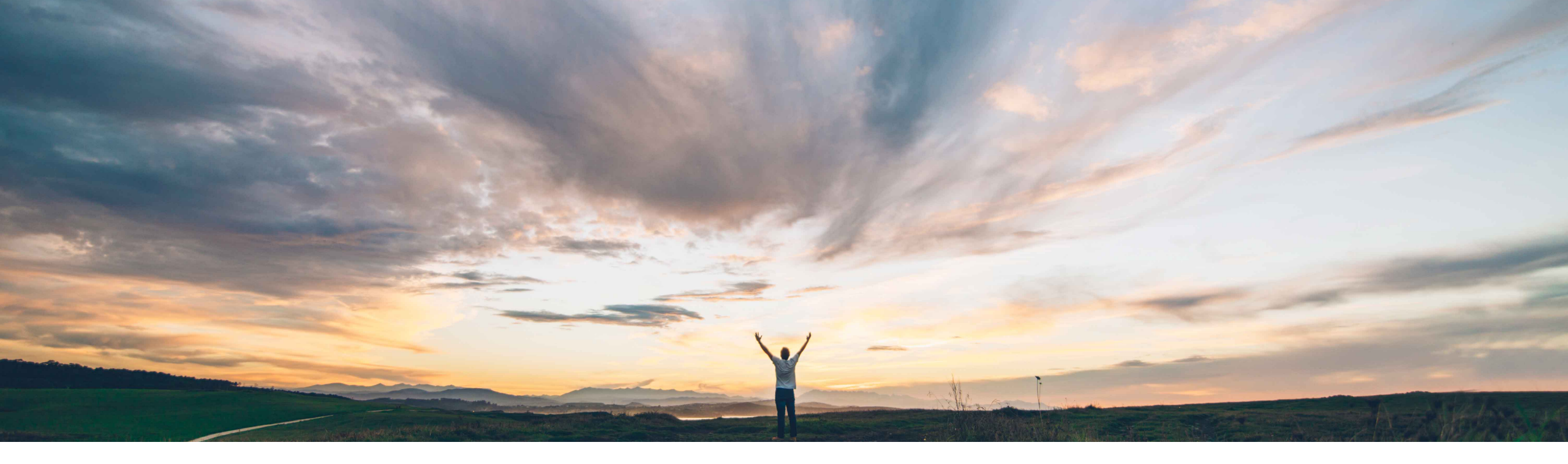

### SAP Ariba

# **Ariba Network**

Creating Domestic Italian Supplier Invoices in the Ariba Network from January 2019 Information for Italian Buyers to provide to their Italian suppliers

Solution Management SAP Ariba

PUBLIC

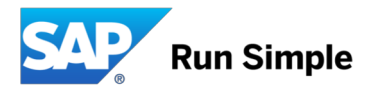

## Information and required tasks for Buyers

### Overview

- With the December 2018 Release, the Ariba Network provides an infrastructure to get Italian domestic invoice transactions cleared by the Sistema di Interscambio (SDI)
- The information contained in the further deck shall be shared with suppliers in order to make sure, suppliers activate the "legal profiles" in the Ariba Network, which is a pre-requisition to get AN-generated invoices sent to the SDI Exchange System.

#### To respect different Buyer strategies, the Ariba Network provides three options for the future Invoicing process for domestic Italian invoices:

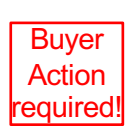

 Buyers who expect to only receive domestic Italian <u>SDI-cleared tax invoices</u> from their Italian Suppliers through the Ariba Network shall raise a Service Request to have the SDI clearance feature enabled (Feature NP-15563 and the Entitlement "Require Italian invoices to flow to SDI"). Once activated on the Buyer account, this will block suppliers transacting with the Buyer through the Ariba Network, from sending domestic Italian invoices without SDI clearance. Suppliers must configure their legal profile in the Ariba Network.

- Buyers who do <u>accept non-SDI cleared invoices</u> ("pro-forma" invoices for pure processing purposes) do not need to take actions. Domestic Invoices generated by Suppliers who have NOT been activated for the SDI clearance flow will be sent conventionally directly to the Buyer, without SDI validation and clearance. Such an invoice would not constitute a valid tax invoice in Italy from January 2019, however it allows Buyers to support so called "Pro-Forma" invoicing strategies.
- 3. Buyers who do **not want to continue processing any domestic Italian invoices** through the Ariba Network (e. g. P2O strategy only, tax invoices through another 3<sup>rd</sup> party intermediate) can block suppliers from sending invoices as part of the AN country-specific invoicing rules

Testing is required and recommended to be done on the Ariba Network Test-Accounts. Invoices generated in the Test Accounts will not get sent against the SDI portal. The process to and acknowledgment from the SDI system gets simulated.

**Ariba Network Supplier facing information** 

## **Overview and Background**

### Context

- The Italian Revenue Agency mandates e-invoicing for <u>all domestic</u> Suppliers from Jan 1<sup>st</sup> 2019 (all industries).
- Invoices need to be created in a defined country format (fatturaPA XML), signed and sent to a central portal (SDI, Sistema di Interscambio) operated by the Italian Revenue Agency
- From January 2019 invoices not issued as fatturaPA XML and registered with the SDI exchange system will not be accepted by the Revenue Agency.
- Please find official information from the Revenue Agency here: <u>https://www.agenziaentrate.gov.it/wps/content/nsilib/nsi/aree+tematiche/fatturazione+elettronica</u>

#### Invoicing process in the Ariba Network

- The Ariba Network has been enhanced and will allow suppliers to generate the required fatturaPA XML in the Ariba Network (see slide 2 for options and Buyer actions to be taken)
- The invoice will be sent through the Ariba sub-processor TrustWeaver (acting as an intermediate on behalf of the supplier) to the SDI exchange system.
   TrustWeaver are technically accredited by the Italian Revenue Agency as an intermediary. The SDI-accepted fatturaPA invoice will be sent to the Buyer's system as an attachment to the Ariba cXML invoice by the Ariba Network.
- The service is free of additional charges for suppliers and will be executed according to the Ariba Network standard Terms of Use:
  - https://service.ariba.com/Authenticator.aw/ad/termsCenter?tou=supplier
  - https://service.ariba.com/Authenticator.aw/ad/termsCenter?tou=eInvoicing
- Suppliers must make sure that invoices reported to SDI through the Ariba Network are not reported through other systems to avoid double taxation.
- In case of doubt or concern contact your Buyer organization using the Ariba Network.

#### **Required actions for Suppliers**

- Suppliers must activate the SDI clearance flow by creating an Italy-specific "legal profile" in the Ariba Network. If the legal profile is not configured
  correctly, invoices will not be sent to SDI for clearance. Suppliers can do testing using the Ariba Network Test accounts. This will only simulate the SDI process.
- While creating this "legal profile", fatturaPA-specific mandatory information will be captured so that the Ariba Network can issue a valid fatturaPA XML invoice.
- The individual steps are described in the following slides; it is important to maintain the valid supplier VAT-ID in order to send the invoices to the SDI system
- cXML integrated suppliers must add new extrinsics to the cXML data stream in order to get a valid fatturaPA invoice created.

### **Italy: Process overview**

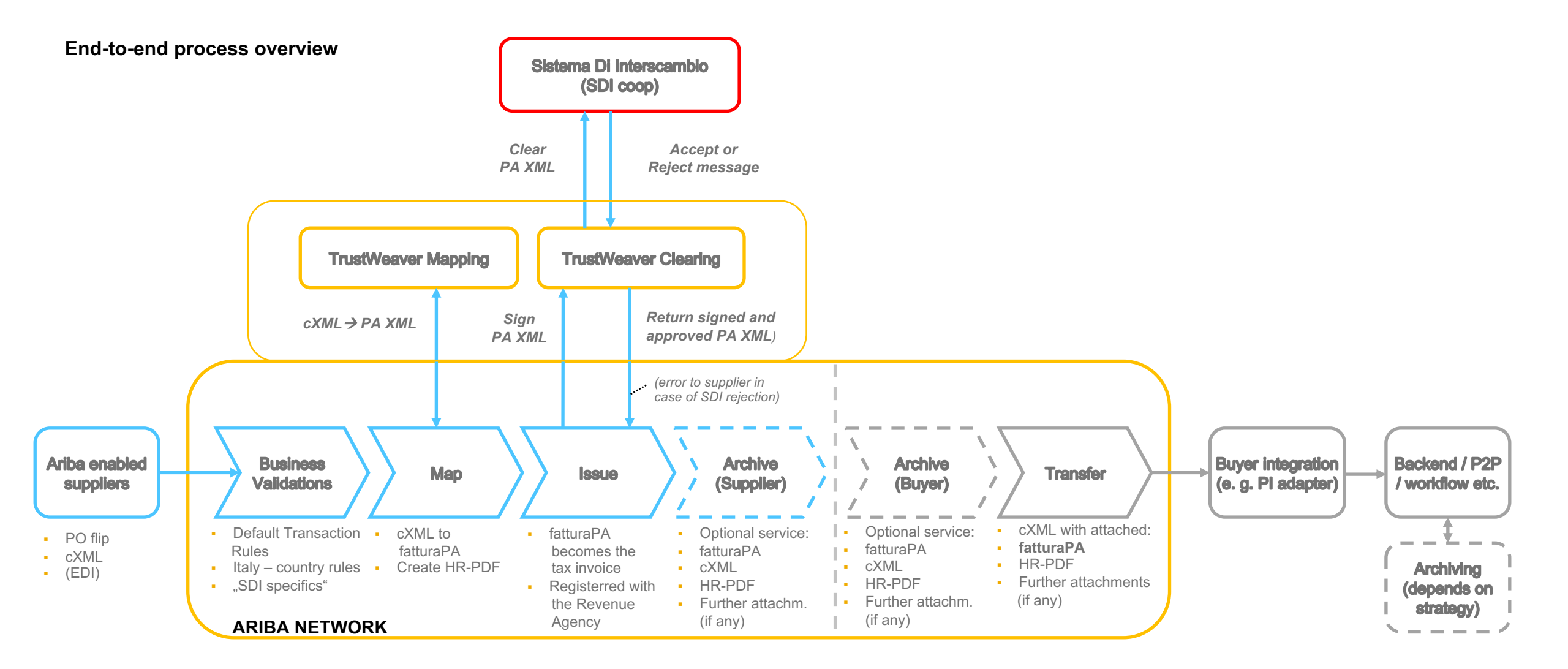

### **Activation of the SDI exchange system clearance flow :**

### Supplier to setup the "Legal Profile" in the Ariba Network

**Precondition:** 

Feature NP-15563 and the entitlement "Require Italian invoices to flow to SDI" must be enabled for the AN Buyer account

## Supplier setup of the required "Legal Profile"

Suppliers **must create a "Legal Profile" in** their AN account so that their invoices are created in the required fatturaPA format and uploaded to the Sistema di Interscambio (SDI). Entering the correct data is key to getting the invoice created.

1. Create a new Address (= Italian legal entity) in Company settings / Company Profile / Additional Company Addresses:

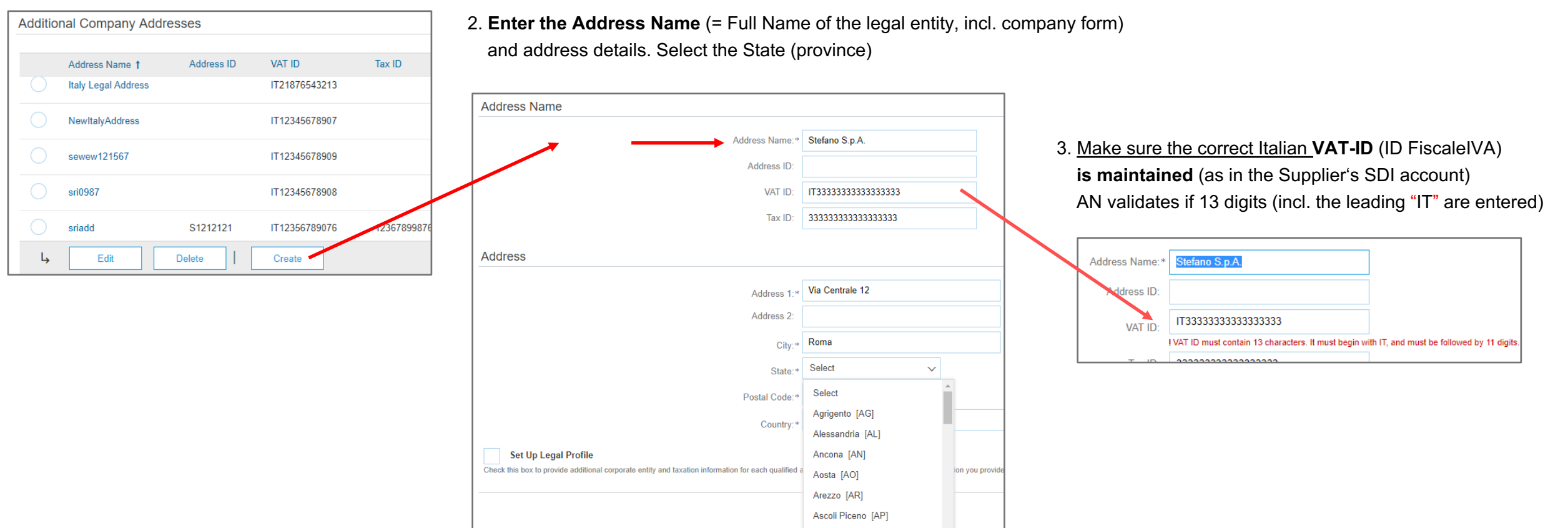

Asti [AT]

## **Configured Legal Profile for an Italian supplier company**

Further mandatory fields must be setup as part of the new address / legal entity:

4. Select "Set Up Legal Profile"

5. Typically a supplier has a registration in the commercial register of companies (REA).

| #  | Field                             | Italian               | Possible values                      |
|----|-----------------------------------|-----------------------|--------------------------------------|
| 6  | Region of the REA office          | Ufficio               | Drop-down (2 letters for the region) |
| 7  | REA Number                        | Numero REA            | 1-20 characters                      |
| 8  | Shareholder Type of your company  | Socio Unico           | One / several shareholders           |
| 9  | Liquidation State of your company | Stato<br>Liquidazione | In liquidation / non-<br>liquidated  |
| 10 | Share capital of your company     | Capitale Soziale      | Number (EUR)                         |
| 11 | Tax Regime                        | Regime Fiscale        | Drop-down                            |

"Save" and the setup of the legal profile is finalized. Leave the menue.

| * Indicates a required field                                                                                                    |                                                                                                    |
|----------------------------------------------------------------------------------------------------|----------------------------------------------------------------------------------------------------|
| Address Name                                                                                                    |                                                                                                    |
| Address Name:*                                                                                                    | Stefano S.p.A.                                                                                                    |
| Address ID:                                                                                                    |                                                                                                    |
| VAT ID:                                                                                                    |                                                                                                    |
| Tax ID:                                                                                                    |                                                                                                    |
| Address                                                                                                    |                                                                                                    |
|                                                                                                    | Via Centrale 12<br>00127 Roma<br>Rome                                                                                              |
| Set Up Legal Profile<br>Check this box to provide additional corporate entity and taxation information for each qualified in the set of the set of | Italy address. Ariba Network may send the information you provide here to                                                          |
| Set Up Legal Profile<br>Check this box to provide additional corporate entity and taxation information for each qualified a                                                                                                    | Italy<br>address. Ariba Network may send the information you provide here to                                                       |
| Set Up Legal Profile Check this box to provide additional corporate entity and taxation information for each qualified a Financial Information  Supplier has a R.E.A registration.                                                                                                    | Italy address. Ariba Network may send the information you provide here to                                                          |
| Set Up Legal Profile Check this box to provide additional corporate entity and taxation information for each qualified Financial Information      Supplier has a R.E.A registration.      Office:*                                                                                                    | Italy<br>address. Ariba Network may send the information you provide here to<br>Rome                                               |
| <ul> <li>Set Up Legal Profile</li> <li>Check this box to provide additional corporate entity and taxation information for each qualified</li> <li>Financial Information</li> <li>Supplier has a R.E.A registration.</li> <li>Office: *</li> <li>REA Number: *</li> </ul>                                                                                                    | Italy address. Ariba Network may send the information you provide here to Rome 740950                                              |
| <ul> <li>Set Up Legal Profile</li> <li>Check this box to provide additional corporate entity and taxation information for each qualified</li> <li>Financial Information         <ul> <li>5 Supplier has a R.E.A registration.</li> <li>6 Office:*</li> <li>7 REA Number:*</li> <li>8 Shareholder Type:*</li> </ul> </li> </ul>                                                                                                    | Italy address. Ariba Network may send the information you provide here to Rome 740950 Several Shareholders                         |
| <ul> <li>Set Up Legal Profile</li> <li>Check this box to provide additional corporate entity and taxation information for each qualified</li> <li>Financial Information         <ul> <li></li></ul></li></ul>                                                                                                    | Italy address. Ariba Network may send the information you provide here to Rome 740950 Several Shareholders Non - Liquidated        |
| 4 Set Up Legal Profile Check this box to provide additional corporate entity and taxation information for each qualified  Financial Information                                                                                                    | Italy address. Ariba Network may send the information you provide here to Rome 740950 Several Shareholders Non - Liquidated 100000 |
| <ul> <li>Set Up Legal Profile<br/>Check this box to provide additional corporate entity and taxation information for each qualified</li> <li>Financial Information         <ul> <li>Supplier has a R.E.A registration.</li> <li>Office:*</li> <li>REA Number:*</li> <li>Shareholder Type:*</li> <li>Cliquidation State:*</li> <li>Share Capital (EUR):</li> </ul> </li> <li>Tax Regime Information</li> </ul>                                                                                                    | Italy address. Ariba Network may send the information you provide here to Rome 740950 Several Shareholders Non - Liquidated 100000 |

**Create and Submit Invoices** 

## **Create and submit invoices I**

Suppliers now can create their invoices, (e. g. PO / Non-PO) and submit the invoice.

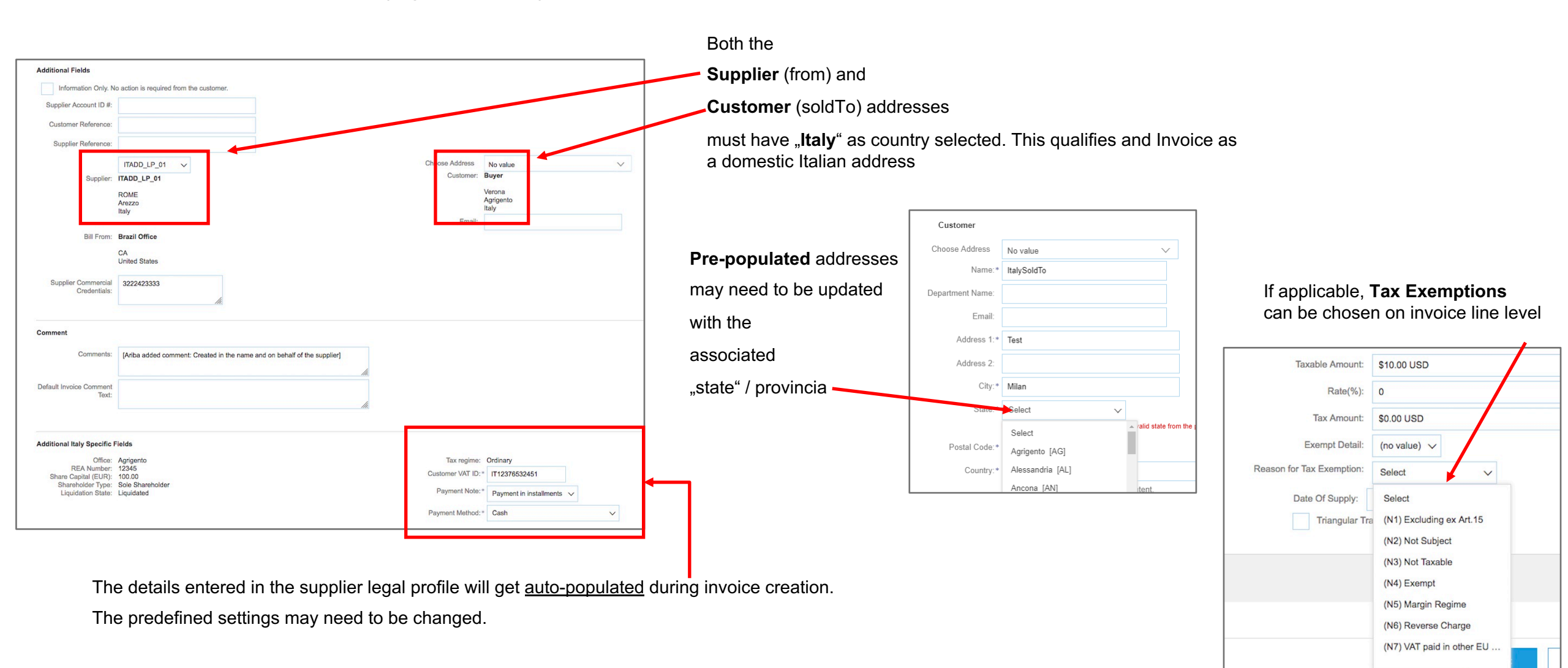

## **Create and Submit Invoices II**

#### Suppliers now can submit the invoice

| Ariba Network                                                                                                    |                                                                                                  |                                                                            |  |  |  |  |  |  |
|----------------------------------------------------------------------------------------------------|--------------------------------------------------------------------------------------------------|----------------------------------------------------------------------------|--|--|--|--|--|--|
| Create Invoice                                                                                                    |                                                                                                  | Pre                                                                        |  |  |  |  |  |  |
| Confirm and submit this document. It will be electronically signed according to the countries of origin and destination of invoice. This transaction qualifies as Domestic Trade. The document's<br>is:Italy. If you want your invoices to be stored in the Ariba long term document archiving, you can subscribe to an archiving service. Note that you will also be able to archive old invoices once<br>Standard Invoice / Tax Invoice |                                                                                                  |                                                                            |  |  |  |  |  |  |
| (Created in the name and on behalf of the Seller)<br>Invoice Number : ST-Test_02<br>Invoice Date : Wednesday 17 Oct 2018 8:43 PM<br>Original Purchase Order : Order123                                                                                                    | Subtotal :<br>GMT+02:00 Total Tax:<br>Total Cross Amount :<br>Total Net Amount :<br>Amount Due : | 2,600.00 EUR<br>572.00 EUR<br>3,172.00 EUR<br>3,172.00 EUR<br>3,172.00 EUR |  |  |  |  |  |  |
| REMIT TO:                                                                                                    | SUPPLIER:                                                                                        | BILL FROM:                                                                 |  |  |  |  |  |  |
| Stefano S.p.A.<br>Postal Address.<br>Via Centrale<br>00127 Roma<br>Italy                                                                                                    | Stefano S.p.A.<br>Postal Address:<br>Via Centrale 12<br>00/127 Roma<br>Rome<br>Italy             | Stefano S.p.A.<br>Postal Address:<br>jUnitDummy<br>CA<br>United States     |  |  |  |  |  |  |
| CUSTOMER:<br>buyglo<br>Postal Address:<br>JUhtfDummy<br>94089 CITY1<br>Italy                                                                                                    |                                                                                                  |                                                                            |  |  |  |  |  |  |
| SHIPPING INFORMATION:                                                                                                    |                                                                                                  |                                                                            |  |  |  |  |  |  |

| SHIPPING INFORMATION:                                                                                            |                                                                                                    |                                                                                                  |                    |                |            |               |                                                             |            |               |            |                                                                                                    |
|----------------------------------------------------------------------------------------------------|----------------------------------------------------------------------------------------------------|--------------------------------------------------------------------------------------------------|--------------------|----------------|------------|---------------|-------------------------------------------------------------|------------|---------------|------------|----------------------------------------------------------------------------------------------------|
| SHIP FROM:                                                                                                    |                                                                                                    |                                                                                                  |                    |                |            |               | SHIP TO:                                                    |            |               |            |                                                                                                    |
| Stefano<br>Postal A<br>Via Cen<br>00127 F<br>Italy                                                               | Stefano S.p.A.<br>Postal Address:<br>Via Centrale<br>00127 Roma<br>Raly                                                                                                    |                                                                                                  |                    |                |            |               | buygle<br>Postal Address<br>JuliaDummy<br>94895 CTY1<br>Nay |            |               |            |                                                                                                    |
| ADDITION<br>Supplier V<br>Customer<br>Payment I<br>Liquidatio<br>Payment<br>Share Hol<br>Tax Regin<br>Supplier C | NDRITONAL INFORMATION<br>Singlein Commercial Montfler : 10960<br>Singlein VITalia D. (1933333333<br>Sutomer VVITali D. (19444444444<br>Augurant Mithus) : Turnafur tanta<br>Amerikan Singlein Singlein Singlein Singlein Singlein Singlein Singlein Singlein<br>Singlein Communal Singlein Contri : Rume |                                                                                                  |                    |                |            |               |                                                             |            |               |            |                                                                                                    |
| COMMEN<br>[Ariba add                                                                                             | ITS:<br>fed comment: Cre                                                                                                    | ated in the name                                                                                 | and on behalf of t | he supplier]   |            |               |                                                             |            |               |            |                                                                                                    |
| Original I                                                                                                    | Purchase Order:                                                                                                    | Order123                                                                                         |                    |                |            |               |                                                             |            |               |            |                                                                                                    |
| Line N                                                                                                    | o. Line Ref N                                                                                                    | o. Type                                                                                          | Part No. / [       | Description    |            | Customer      | Part No.                                                    |            | Qty / Unit    | Unit Price | Sub Total                                                                                           |
| 1                                                                                                    | 10                                                                                                    | MATERIA                                                                                          | L 10<br>Table      |                |            | 22            |                                                             |            | 10 / (PCE)    | 100.00 EUR | 1,000.00 EUR                                                                                        |
| т                                                                                                    | DETAILS<br>Aun<br>Manufact<br>Manufa<br>Cou<br>Additional Infor                                                                                                    | dilary Part ID:<br>urrer Part No.:<br>icturer Name:<br>ntry of Origin:<br>Ad-Hoc: yes<br>mation: |                    |                |            |               |                                                             |            |               |            |                                                                                                    |
|                                                                                                    | Tax Category                                                                                                    | Tax Rate 1                                                                                       | Fax Rate Type      | Taxable Amount | Tax Amount | Tax Location  | Description                                                 | Tax Regime | Exempt Detail |            |                                                                                                    |
|                                                                                                    | VAT                                                                                                    | 22%                                                                                              |                    | 1,000.00 EUR   | 220.00     |               |                                                             |            |               |            |                                                                                                    |
|                                                                                                    | Date of Supply:                                                                                                    | Wednesday 17 0                                                                                   | Det 2018 12:00 Al  | M GMT+02:00    |            |               |                                                             |            |               |            | Subiotal: 1,000.00 EUR<br>Tax: 220.00 EUR<br>Gross Amount: 1,220.00 EUR<br>Net Amount: 1,220.00 EUR |
| ine No.                                                                                                    | Line Ref No.                                                                                                    | Туре                                                                                             | Part No. / Descr   | iption         |            | Customer Part | No.                                                         |            | Qty / Unit    | Unit Price | Sub Total                                                                                           |
| 2                                                                                                    | 20                                                                                                    | MATERIAL                                                                                         | 20<br>Chair        |                |            | 33            |                                                             |            | 40 / (PCE)    | 40.00 EUR  | 1,600.00 EUR                                                                                        |

## Invoice Summary, containing the created fatturaPA XML

Once the invoice is submitted, in the Invoice Outbox, the supplier can view the invoice and the approval status.

The invoice, containing the following files, will be sent to the Buyer's system:

- PDF for the fatturaPA XML (if Buyer requested to enable this feature) a.
- fatturaPA XML
- Acknowledgement of the SDI exchange system (Success or Failure response)

<IdPaese>IT</IdPaese

/IdFiscaleIVA <Anagrafica>

</Anagrafica>

</DatiAnagraficia

Denominazione>buyglo</Denominazione>

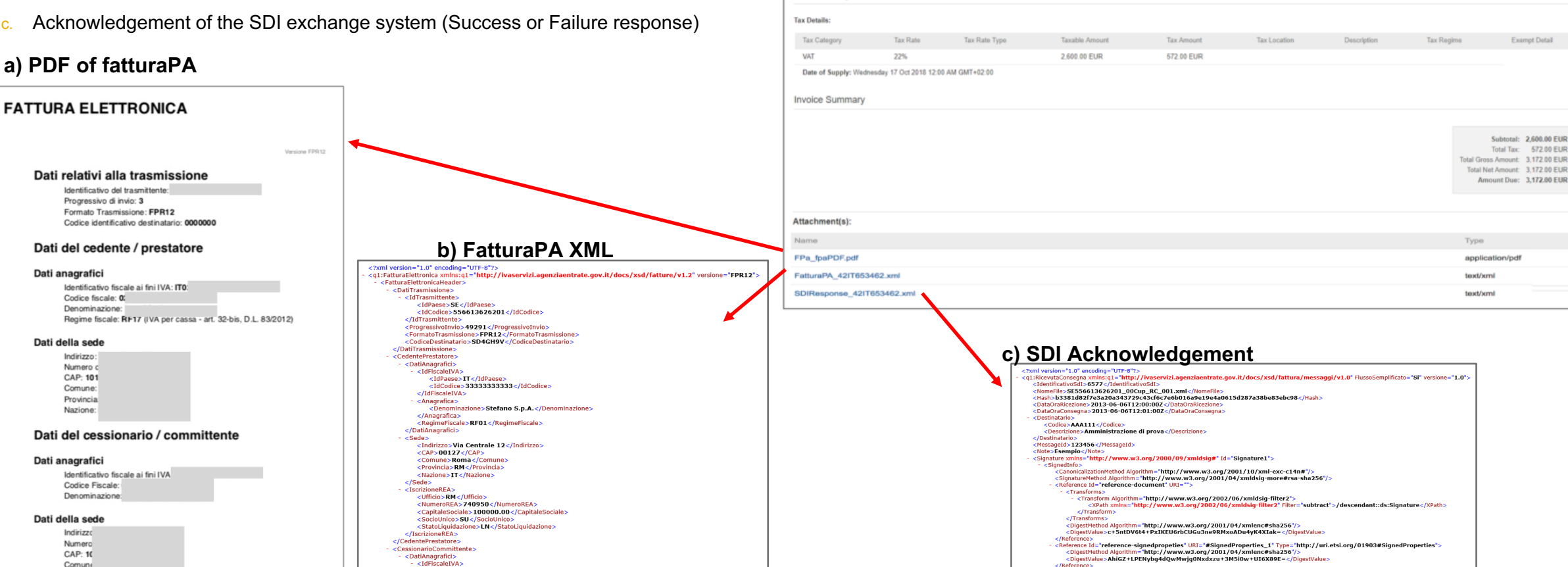

Invoices

Search Filters

oices (84)

ST-Test 02 @

ST-Test 001

Tax Summary

Non-PO

Non-PO

Online

Online

Supplier

Supplier

Customer Order

Non-PO

buyglo

buvalo

### a) PDF of fatturaPA

Comune

Page 1

3,172.00 EUR

244.00 EUR

Sent

Failed

17 Oct 2018

17 Oct 2018

c/Reference {Reference Id="reference-keyInfo" URI="#KeyInfoId"> <DigestMethod Algorithm="http://www.w3.org/2001/04/xmlenc#sha256"/> <DigestMulex\_Ba2yFTXyxMBa1JhttementIfEvKR25KxSb33IsMqD89w=</DigestValue;</pre>

Id="SignatureValue1">G0F0BC+E8JKtJ5K2C+LBjvy3oarzkub7w2g5U1U0ZnobWmFBbZ4WzgBNTMKUidi2ZLkUp0SEwedfVLgj5SvhaKY

/Reference>

<KeyInfo Id="KeyInfoId" < X509Dat

</SignedInfo>

🗸 🔉 🖬

Sent

Rejected

**SDI process and error handling** 

## **Error handling I**

Depending on processing load at the SDI portal, the acknowledgement of an invoice can take some time. The SDI does not currently provide clear SLAs, so clearance can take hours or even days.

Invoices in the Ariba Network will be shown in status "queued" during this time.

| Invoi | Invoices       |                 |                  |           |               |          |              |            |             |            |                    |                    |
|-------|----------------|-----------------|------------------|-----------|---------------|----------|--------------|------------|-------------|------------|--------------------|--------------------|
| •     | Search Filters |                 |                  |           |               |          |              |            |             |            |                    |                    |
| Inv   | Invoices (19)  |                 |                  |           |               |          |              |            |             | =          |                    |                    |
|       |                | Invoice #       | Customer         | Reference | Submit Method | Origin   | Self Billing | Source Doc | Date 4      | Amount     | Routing Status (i) | Invoice Status (i) |
| 0     | =              | AribaTest_001 🖉 |                  | Non-PO    | Online        | Supplier | No           | Non-PO     | 29 Nov 2018 | 1,220.00 E | UR Acknowledged    | Sent               |
| 0     | =              | Italy_22        | Buyer ABC (Test) | Non-PO    | Online        | Supplier | No           | Non-PO     | 29 Nov 2018 | 488.00 E   | UR Failed          | Rejected           |

Invoices typically can get rejected by SDI due to wrong master data (e. g. wrong VAT-IDs) or wrong invoice data (The Ariba Network provides basic validation, and will improve these validations in future releases. In case of a rejection, suppliers can view the **History Tab** of the invoice to understand the potential issue and create a new invoice:

| Detail                                                                                                    | Scheduled Payments History                                                                                                    |                                                                                        |                                                                                                    |
|----------------------------------------------------------------------------------------------------|----------------------------------------------------------------------------------------------------|----------------------------------------------------------------------------------------|----------------------------------------------------------------------------------------------------|
|                                                                                                    |                                                                                                    |                                                                                        |                                                                                                    |
| Reject<br>Reasor<br>INV-38<br>DOC-5<br>null-0:                                                                                                    | ed Invoice:<br>IS:<br>The invoice was successfully received.<br>1: Digital signature is requested for this document with From country IT and To country IT<br>DocumentDataInvalid: The 'Numero' element is invalid - The value 'Ariba_Supplier_Test_001' is invalid according to its datatype 'http://<br>DocumentDataInvalid: The 'Numero' element is invalid - The value 'Ariba_Supplier_Test_001' is invalid according to its datatype 'http:// | ziaentrate.gov.it/docs/xsd/fatture/v1.2:String20Type' - The Pattern constraint failed. |                                                                                                    |
| DOC-11: Invoice signature result - 500 - Partner was not able to sign the document Informed reason. Partner was not able to sign the do<br>DOC-11: Invoice validation failed.<br>DOC-145: Partner was not able to sign the document.<br>DOC-52: This document has been digitally signed. |                                                                                                    |                                                                                        |                                                                                                    |
| DOC-53: This document has been digitally verified.                                                                                                    |                                                                                                    | Status                                                                                 | Comments                                                                                                    |
| Invoice                                                                                                    | could be rejected due to buyer business rules. Check the History tab for the reason the buyer rejected this invoice, or contact the b                                                                                                    |                                                                                        | The invoice was successfully received.                                                                                                    |
|                                                                                                    |                                                                                                    |                                                                                        | Digital signature is requested for this document with From country IT and To country IT                                                                                                    |
| © 2018 SAP SE or an SAP affiliate company. All rights reserved. PUBLIC                                                                                                    |                                                                                                    |                                                                                        | DocumentDataInvalid:The 'Numero' element is invalid - The value 'Ariba_Supplier_Test_001' is invalid according to its datatype<br>'http://ivaservizi.agenziaentrate.gov.it/docs/xsd/fatture/v1.2:String20Type' - The Pattern constraint failed. |
|                                                                                                    |                                                                                                    |                                                                                        | INV-154: Invoice signature result - 500 - Partner was not able to sign the document Informed reason: Partner was not able to sign the document.                                                                                                 |

14

## **Error Handling II**

If the Buyer has enabled the SDI flow, but the Supplier has not created a **Legal Profile**, the Invoice will not be submitted to SDI and will be failed in the Ariba Network.

| History |                                                                                                    |   |
|---------|----------------------------------------------------------------------------------------------------|---|
| Status  | Comments                                                                                                    |   |
|         | The invoice was successfully received                                                                                                    |   |
|         | Your buyer requires you to create an Italy specific legal profile in Ariba Network. If you do not create a legal profile, your invoices will fail SDI clearance. |   |
|         | DOC-18: Document dispatch failed. ?                                                                                                    | 1 |
| Failed  | Invoice tax compliance failed.                                                                                                    |   |
|         |                                                                                                    |   |